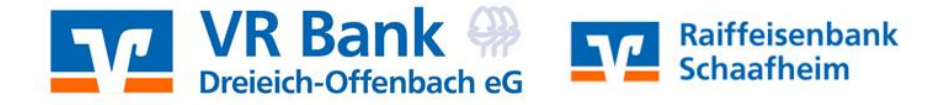

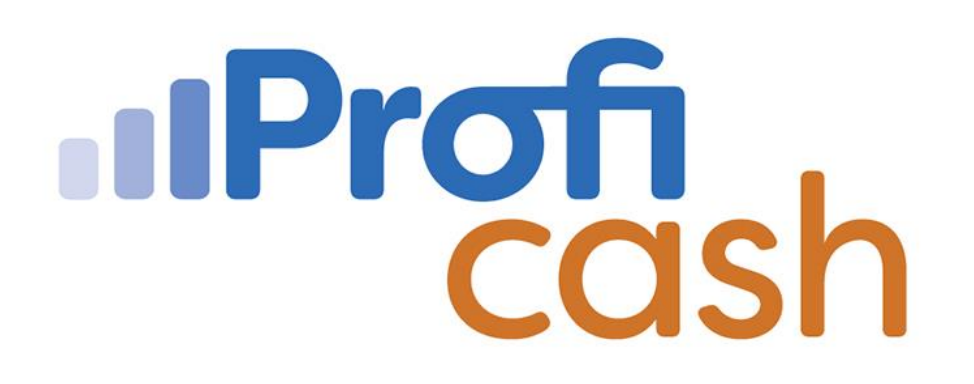

Profi cash 12 Einrichtung

Anwender

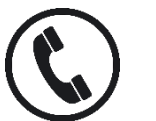

06073/741112 06073/741136

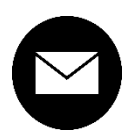

proficash@rb-schaafheim.de

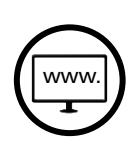

rb-schaafheim.de/proficash-support

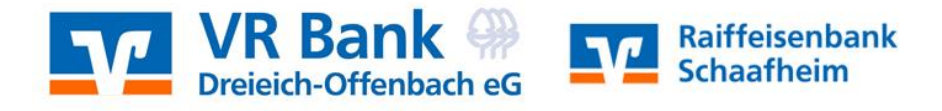

1

## Anwendungsmenü

- 1.  $\rightarrow$  Administration
- 2. → Anwender bearbeiten
- 3. Name des Anwenders einpflegen
- 4.  $\rightarrow$  Speichern

| $\sim$              |                                               | Dashboard X Arwender bearbeiten X                                    |  |  |  |  |  |  |
|---------------------|-----------------------------------------------|----------------------------------------------------------------------|--|--|--|--|--|--|
| E                   | 3                                             | Anwender Anwender 1                                                  |  |  |  |  |  |  |
| Dateosichenung      | Firmenkonfiguration öffnen                    | Vorbelegung Auftragsart SEPA-Überweizung 🖂                           |  |  |  |  |  |  |
|                     | Firma löschen                                 | keine Update- und Lizenzprüfung bei Programmstart                    |  |  |  |  |  |  |
| Protokolle          |                                               | Zuordnung                                                            |  |  |  |  |  |  |
| Programm-Update     | Firma reorganisieren                          | Funktionszuordnung Komtenzuordnung                                   |  |  |  |  |  |  |
| Fenster             | Daten aus der VR-NetWorld Software übernehme  | Funktionsprofile V Kontenprofile V                                   |  |  |  |  |  |  |
| Administration      | Daten aus Profi cash international übernehmen | Passwort                                                             |  |  |  |  |  |  |
|                     |                                               | Das Startpasswort für einen neu angelegten Anwender lautet 'system'. |  |  |  |  |  |  |
| Lizenzinformationen | Anwender bearbeiten                           | Nach 0 Fehlversuchen speiren. Nach 0 Tagen Passwort ändern.          |  |  |  |  |  |  |
| A 1114              |                                               | Anwender gesperit Passwort zurücksetzen                              |  |  |  |  |  |  |

Umbenennen

Neu anlegen

4

Speichern

Abbrechen

Funktionszuordnung

gewünschte Funktionen für den Anwender auswählen

5. → Speichern

## $\rightarrow$ Beenden

Kontozuordnung

- 6. → Speichern
- → Abbrechen

| Keine bplitbuchungen endegen |                           |    | sicht negen durte Kanten |            |      | Japonhete Kotten |   |            |
|------------------------------|---------------------------|----|--------------------------|------------|------|------------------|---|------------|
| Alls funktionen aurwählen    | Alls Funktionen abssählen | 82 | Ro -                     | Bearithung |      | Be:              | - | Batchung - |
| · F Hamilton                 |                           |    |                          |            | î (* |                  |   |            |
| Zohlungsweitete              |                           |    |                          |            |      |                  |   |            |
| Auslandspohlungsvolkehr      |                           |    |                          |            |      |                  |   |            |
| • 🗹 Detextoro/cr             |                           |    |                          |            |      |                  |   |            |
| + 🗸 Services                 |                           |    |                          |            | 12 E |                  |   |            |
| + 🗹 Enstellungen             |                           |    |                          |            |      |                  | 6 | Scotters A |
| Anwendungsmenil              |                           |    |                          |            |      |                  | 0 | Landel La  |
|                              |                           |    |                          |            |      |                  |   |            |
|                              |                           |    |                          |            |      |                  |   |            |
|                              |                           |    |                          |            |      |                  |   |            |
|                              |                           |    |                          |            |      |                  |   |            |
|                              |                           |    |                          |            |      |                  |   |            |
|                              |                           |    |                          |            |      |                  |   |            |
|                              |                           |    |                          |            |      |                  |   |            |
|                              |                           |    |                          |            |      |                  |   |            |
|                              |                           |    |                          |            |      |                  |   |            |

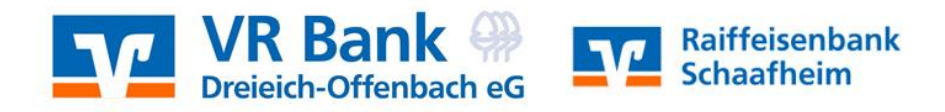

Firma wechseln

Anwender 1 auswählen

A Passwort "system"
A Passwort ändern
Passwort wiederholen

3. **→ OK** 

|                                                                                        | Anmeldung Profi cash 12.32                   |
|----------------------------------------------------------------------------------------|----------------------------------------------|
|                                                                                        |                                              |
|                                                                                        | 0001 Raiffeisenbank Schaafheim - DEMO        |
|                                                                                        |                                              |
|                                                                                        | Anwender 1                                   |
|                                                                                        | Passwort                                     |
|                                                                                        | •••••                                        |
|                                                                                        |                                              |
| 2                                                                                      |                                              |
| Das Passwort muß mindestens acht Z<br>, > < () + - & ? * ; , % : " ' \ =<br>enthalten. | eichen lang sein und eines der Sonderzeichen |
| 3                                                                                      | OK Abbrechen                                 |